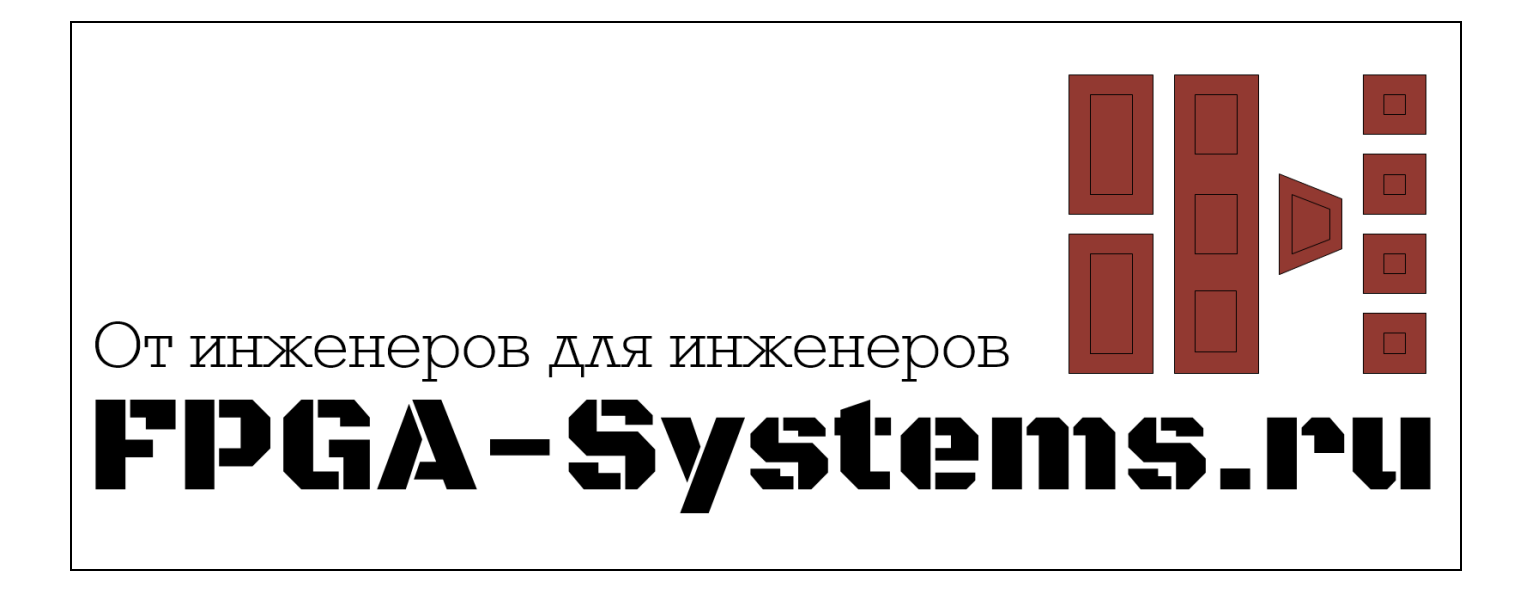

# MicroBlaze: работа с прерываниями

Автор: MetallFly

Рецензент: KeisN13

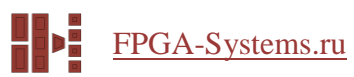

# Оглавление

| Аннотация              | 3    |
|------------------------|------|
| Введение               | 3    |
| Настройка в Vivado     | 3    |
| Написание С кода в SDK | 8    |
| Выводы                 | . 17 |
| Список литературы      | . 17 |

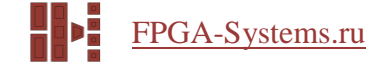

### Аннотация

В статье описано подключение к процессорной системе контроллера прерываний и двух источников прерываний в Vivado 2018.3, а также настройка и обработка этих прерываний. Будут рассмотрены основные моменты настройки IP ядра, его подключение к процессору Microblaze и написание кода для конфигурации и обработки прерываний.

#### Введение

Аппаратные прерывания – это необходимый инструмент при разработке рабочей процессорной системы. Они позволяют выполнить обработку специального кода при асинхронно наступающем событии. В софт-процессорной системе по типу Microblaze необходимо дополнительно добавить «внешний» контроллер прерываний, который будет генерировать нужные векторы прерываний. Для знакомства с подключением контроллера прерываний и обработкой этих прерываний мы добавим два источника прерываний: UART-Lite и GPIO.

Целью статьи является описание основных настроек контроллера прерываний для процессорной системы Microblaze и пояснение этапов подключения.

При настройке и отладке этого проекта использовалась среда Vivado 2018.3 и плата ARTY S7.

## Настройка в Vivado

Для работы с контроллером прерываний нам необходимо для начала создать проект и добавить в него IP ядро процессора. Если вы не знаете, как это сделать, ознакомьтесь с предыдущими статьями цикла [1].

После добавления ядра, запустим Run Block Automation. Мы должны увидеть следующее окно (рисунок 1):

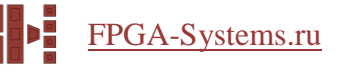

| iomatically make connections in your design t<br>nfiguration options on the right. | by checking the boxes of the block                                                                                                    | s to connect. Select a block on the left to display its         |  |  |
|------------------------------------------------------------------------------------|----------------------------------------------------------------------------------------------------|-----------------------------------------------------------------|--|--|
| Q ≍ ≑                                                                              | Description                                                                                                    |                                                                 |  |  |
| ✓ ✔ All Automation (1 out of 1 selected) ✔ ♥ microblaze_0                          | MicroBlaze connection automation generates local memory of selected size, and caches<br>can be configured. MicroBlaze Debug Module, Peripheral AXI interconnect, Interrupt<br>Controller, a clock source, Processor System Reset are added and connected as needed.<br>A preset MicroBlaze configuration can also be selected.<br>Information about the options can be found in the tooltips. |                                                                 |  |  |
|                                                                                    | Preset<br>Local Memory<br>Local Memory ECC<br>Cache Configuration<br>Debug Module<br>Peripheral AXI Port<br>Improvement Controller                                                                                                    | None   If KB   None   None   Debug Only   Enabled   None   None |  |  |
|                                                                                    | Clock Connection                                                                                                    | New Clocking Wizard (100 MHz) V                                 |  |  |

Рисунок 1 – Окно Run Block Automation

Установим Local Memory 16 KB, и поставим галочку напротив Interrupt Controller. Больше ничего менять не требуется и можно нажать OK. В рабочем поле Block Design должны появиться следующие модули (рисунок 2):

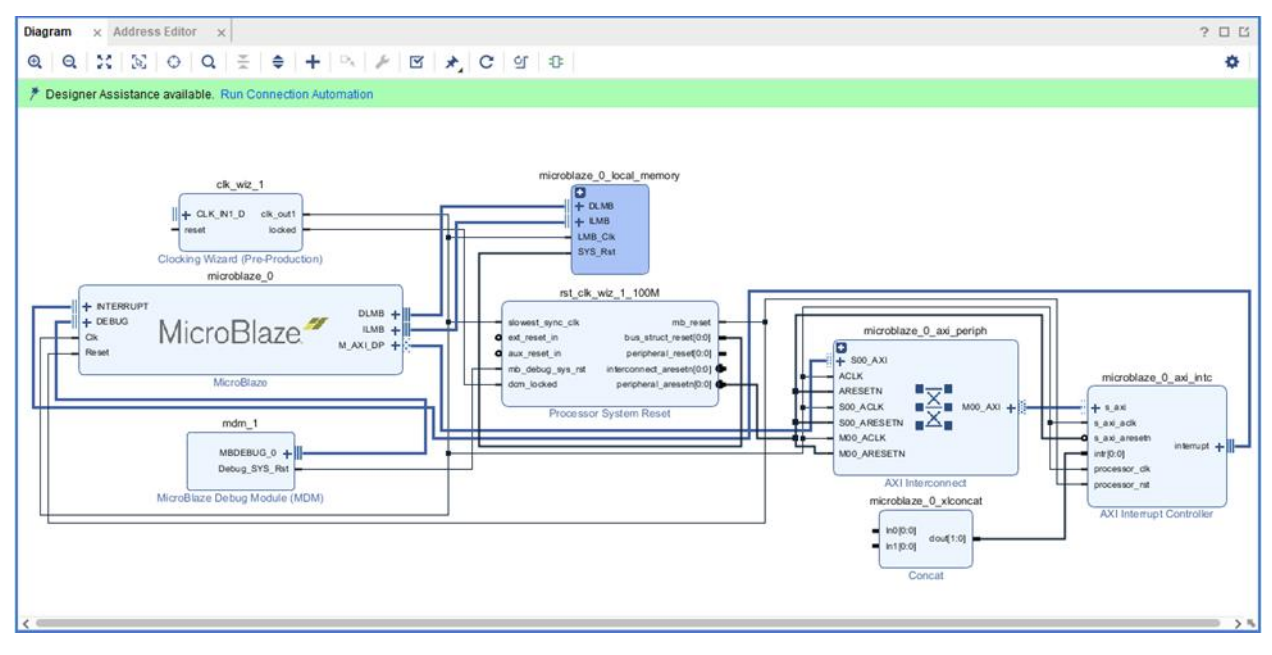

Рисунок 2 – Окно Block Design после запуска автоматизации

Как мы можем заметить, доступ к регистрам контроллера прерываний осуществляется по шине AXI. Для подключения нескольких источников прерываний используется модуль Concat, объединяющий отдельные сигналы в шину.

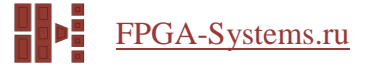

Если ваша процессорная подсистема уже была настроена, и вам только понадобилось добавить прерывания в свой проект, то найти контроллер можно в каталоге IP ядер (рисунок 3).

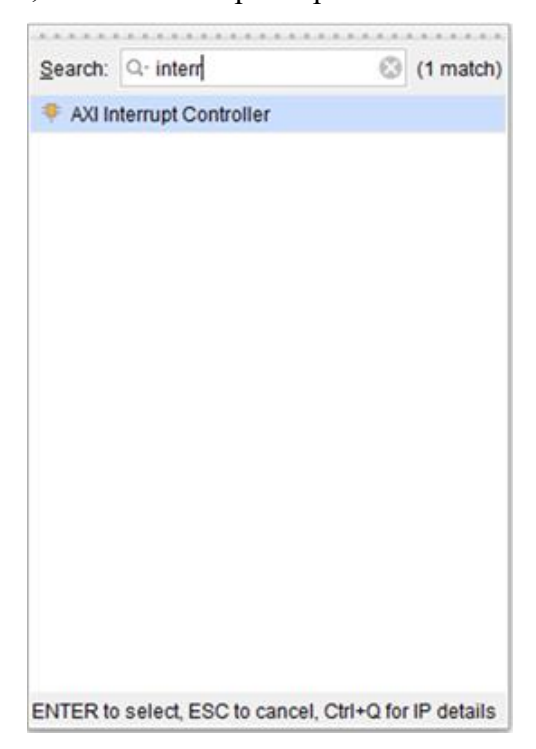

Рисунок 3 – Поиск контроллера прерываний

Добавляем его в поле Block Design и дважды кликаем по нему мышкой. Должно открыться окно его настройки, представленное на рисунке 4.

| AXI Interrupt Controller (4.1)              |                                                                                   | 4         |
|---------------------------------------------|-----------------------------------------------------------------------------------|-----------|
| Documentation 📄 IP Location                 |                                                                                   |           |
| Show disabled ports                         | Component Name microblaze_0_axi_intc                                              |           |
|                                             | Basic Advanced Clocks                                                             |           |
|                                             | Interrupt Usage                                                                   |           |
|                                             | Number of Peripheral Interrupts (Auto)                                            |           |
|                                             | East Interrunt Mode                                                               |           |
|                                             | Finable Fast Internet Logic                                                       |           |
|                                             | Interrupt Vector Address reset value (Auto) 0x00000000000000000000000000000000000 | 0         |
| IL e avi                                    |                                                                                   |           |
| + cascade_interrupt                         | Peripheral Interrupts Type                                                        |           |
| - s_axi_aclk<br>• s axi aresetn interrupt + | anenupis ope - coge of Level OVPPPPPP                                             |           |
| - intr[0:0]                                 | Level type - High or Low 0xFFFFFFF 0                                              |           |
| processor_clk     processor rst             | Edge type - Rising or Falling 0xFFFFFFF 6                                         |           |
|                                             |                                                                                   |           |
|                                             |                                                                                   |           |
|                                             | Processor interrupt type and Connection                                           |           |
|                                             | Level troe Active High                                                            |           |
|                                             | Interrupt Output Connection Bus                                                   |           |
|                                             |                                                                                   |           |
|                                             |                                                                                   |           |
|                                             |                                                                                   |           |
|                                             |                                                                                   | OK Cancel |

Рисунок 4 – Окно настройки контроллера прерываний

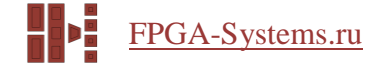

Большинство опций оставим по умолчанию, так как они сами будут настроены в процессе запуска автоматизации. Установим только галочку напротив Fast Interrupt mode, что в свою очередь автоматически переключит тип подключения к процессору с отдельного сигнала на шину. Это позволит ускорить переход процессором к обработчику прерываний в результате передачи вектора непосредственно по этой шине. Прерывание подтверждается сигналом processor\_ack [2]. Нажимаем OK. Не забудем также настроить Clock Wizard.

Теперь добавим периферию, которая будет источником прерываний. Пусть это будут UART Lite и GPIO, к которому подключены кнопки и светодиоды (я уверен, на вашей отладочной плате они точно будут). В UART поменяем только Baud Rate на 115200. Для GPIO же установим следующие настройки (рисунок 5):

| cumentation 🛛 🗁 IP Location                                                                          |                         |            |   |                       |
|----------------------------------------------------------------------------------------------------|-------------------------|------------|---|-----------------------|
| Show disabled ports                                                                                  | Component Name axi_gpio | _0         |   |                       |
|                                                                                                    | GPIO                    |            |   |                       |
|                                                                                                    | All Inputs              |            |   |                       |
|                                                                                                    | GPIO Width              | 2          | ۵ | [1 - 32]              |
|                                                                                                    | Default Output Value    | 0x00000000 | 0 | [0x0000000,0xFFFFFFF] |
| +     S_AXI     GPIO +       -     s_axi_aclk     GPIO2 +       -     s_axi_aresetn     ip2intc_irpt | Default Tri State Value | 0xFFFFFFF  | 0 | [0x0000000,0xFFFFFF]  |
|                                                                                                    | Enable Dual Channel     |            |   |                       |
|                                                                                                    | GPIO 2                  |            |   |                       |
|                                                                                                    | All Inputs              |            |   |                       |
|                                                                                                    | All Outputs             |            |   |                       |
|                                                                                                    | GPIO Width              | 2          | ø | [1 - 32]              |
|                                                                                                    | Default Output Value    | 0x0000000  | 0 | [0x0000000,0xFFFFFF]  |
|                                                                                                    | Default Tri State Value | 0xFFFFFFF  | 0 | [0x0000000,0xFFFFFF]  |
|                                                                                                    | C Enable Interrupt      |            |   |                       |

Рисунок 5 – Настройка UART Lite

Здесь мы разрешили прерывания, добавили два канала и установили их ширину и направление. На второй канал мы подключим наши кнопки. Это нужно для того, чтоб не детектировались изменения сигналов на выходных портах, и связано это с устройством

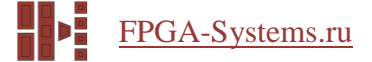

прерываний в AXI GPIO [3] (в первый раз я сам столкнулся с таким парадоксом, но, если я ошибаюсь, пусть меня поправят). Нажимаем ОК.

Теперь нам необходимо подключить прерывания к контроллеру прерываний, а также периферию к шине AXI. Для этого воспользуемся предоставленный модулем конкатенации, чьей ширины сейчас как раз хватает для подключения прерываний (рисунок 6).

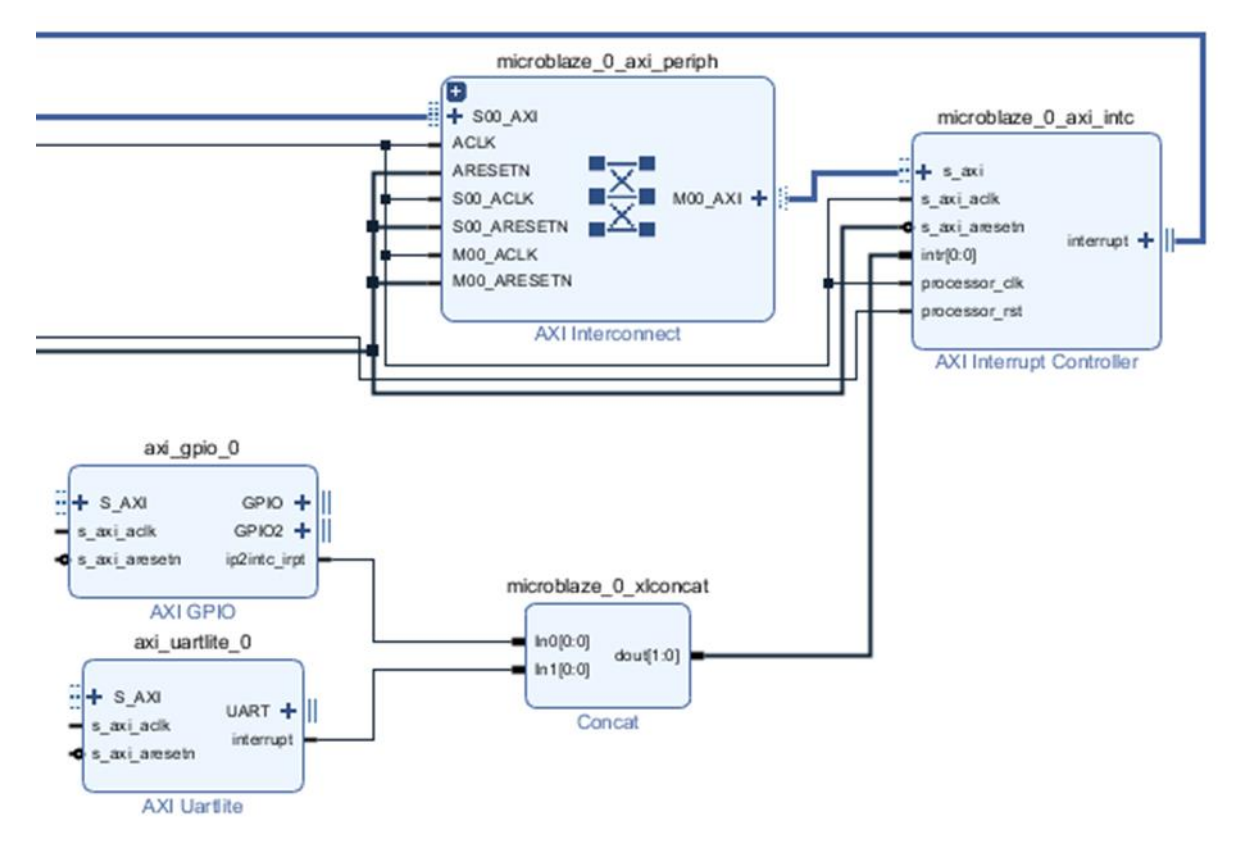

Рисунок 6 – Подключение источников прерываний

Приоритет прерываний определяется позицией подключаемого источника. Младший бит будет обладать высшим приоритетом.

Теперь запустим автоматизацию подключения периферии и выведем наружу сигналы UART, GPIO и CLK. Также не забывайте не оставлять в воздухе сигналы reset и подтянуть их с помощью Constant к "1". После нее запустим последовательно Regenerate Layout и Validate Design. Поле Block Design будет выглядеть следующим образом (рисунок 7):

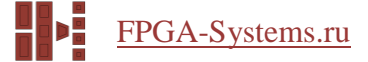

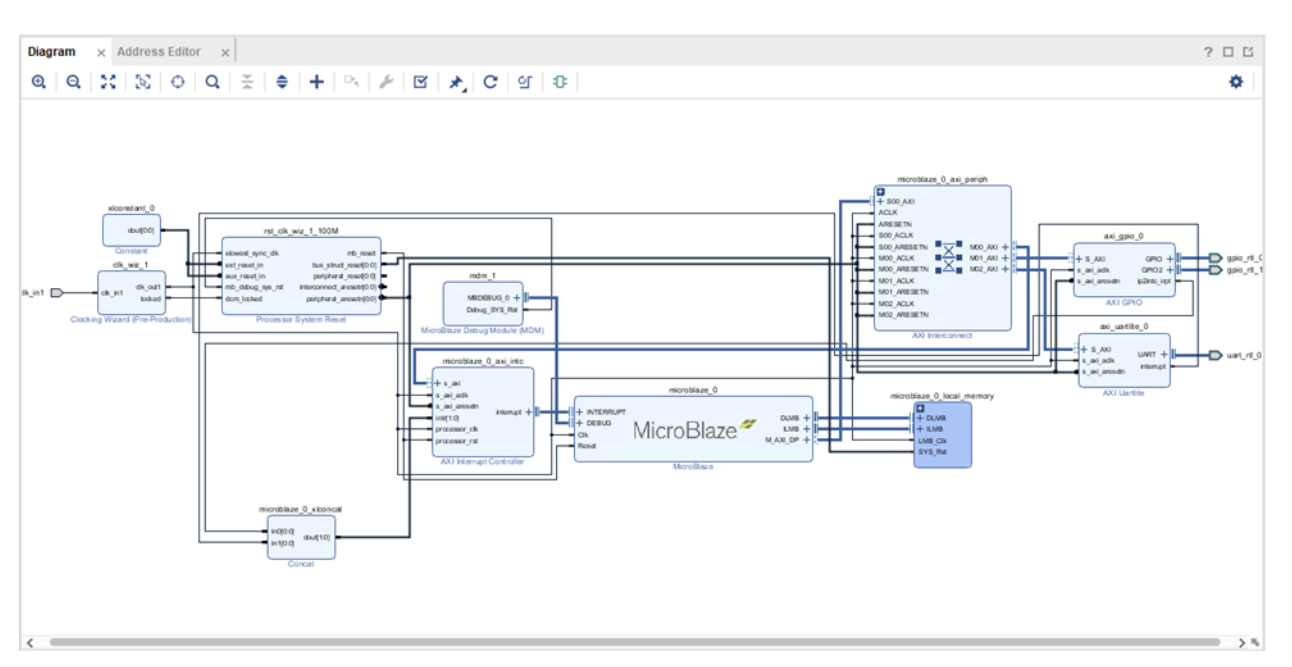

Рисунок 7 – Поле Block Design

Можно снова открыть настройки контроллера прерываний и посмотреть, как они изменились (Подсказка: прерывания от портов теперь генерируются по фронту сигнала). Теперь самостоятельно запустим синтез, подключим источник тактирования, кнопки и светодиоды и сгенерируем Bitstream. После выполним Export Hardware и запустим SDK.

# Написание С кода в SDK

Теперь создадим пустой проект. Если кто не помнит: File->New->Application Project. После добавим Source файл и в нем создадим функцию main со следующим кодом:

| <pre>#include <string.h> #include "xgpio.h" #include "xuartlite.h" #include "xintc.h"</string.h></pre> |                        |    |  |  |
|----------------------------------------------------------------------------------------------------|------------------------|----|--|--|
| #define                                                                                                | LENGHT                 | 32 |  |  |
| #define<br>#define                                                                                     | BTN1 0x01<br>BTN2 0x02 |    |  |  |
| #define<br>#define                                                                                     | LED1 0x01<br>LED2 0x02 |    |  |  |
| XGpio Gpio;<br>XUartLite Ua<br>XIntc Intc;                                                             | rt;                    |    |  |  |

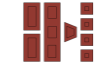

```
u8 GpioIntrFlag = 0;
u8 UartSendIntrFlag = 0;
u8 UartRecvIntrFlag = 0;
u8 SendBuffer[LENGHT];
u8 ReceiveBuffer[LENGHT];
u8 ReceiveBufferPtr = 0;
void Initialization();
void GpioHandler(void *CallBackRef);
void UartSendHandler(void *CallBackRef, unsigned int EventData);
void UartRecvHandler(void *CallBackRef, unsigned int EventData);
int main()
{
      u8 sendStrLen = 0;
      Initialization();
      XUartLite_Recv(&Uart, (ReceiveBuffer + ReceiveBufferPtr), 1);
      while(1)
      {
             if(UartRecvIntrFlag)
                    UartRecvIntrFlag = 0;
                    if(strcmp("LED On", (char*)ReceiveBuffer) == 0)
                    {
                           strcpy((char*)SendBuffer, "LED is On\r");
                           XGpio_DiscreteSet(&Gpio, XGPIO_IR_CH1_MASK, LED2);
                    else if(strcmp("LED Off", (char*)ReceiveBuffer) == 0)
                    ł
                           strcpy((char*)SendBuffer, "LED is Off\r");
                           XGpio_DiscreteClear(&Gpio, XGPIO_IR_CH1_MASK, LED2);
                    }
                    else
                    ł
                           strcpy((char*)SendBuffer, "Unknown command: ");
                           strcat((char*)SendBuffer, (char*)ReceiveBuffer);
                           strcat((char*)SendBuffer, "\r");
                    }
                    sendStrLen = strlen((char*)SendBuffer);
                    XUartLite_Send(&Uart, SendBuffer, sendStrLen);
```

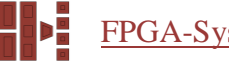

```
FPGA-Systems.ru
```

```
}
            switch(GpioIntrFlag)
                   case BTN1:
                         GpioIntrFlag = 0;
                         strcpy((char*)SendBuffer, "Button 1 is pressed\r");
                         sendStrLen = strlen((char*)SendBuffer);
                         XUartLite_Send(&Uart, SendBuffer, sendStrLen);
                         break;
                   }
                   case BTN2:
                         GpioIntrFlag = 0;
                         XGpio_DiscreteWrite(&Gpio, XGPIO_IR_CH1_MASK,
XGpio_DiscreteRead(&Gpio, XGPIO_IR_CH1_MASK) ^ LED1);
                         break;
                   }
             }
      }
      return 0;
}
void Initialization()
{
      XGpio_Initialize(&Gpio, XPAR_GPIO_0_DEVICE_ID);
      XUartLite_Initialize(&Uart, XPAR_UARTLITE_0_DEVICE_ID);
      XIntc_Initialize(&Intc, XPAR_INTC_0_DEVICE_ID);
      XIntc_Connect(&Intc, XPAR_INTC_0_GPIO_0_VEC_ID, (Xil_ExceptionHandler)GpioHandler,
&Gpio);
      XIntc_Connect(&Intc, XPAR_INTC_0_UARTLITE_0_VEC_ID,
(XInterruptHandler)XUartLite_InterruptHandler, &Uart);
      XIntc_Enable(&Intc, XPAR_INTC_0_GPIO_0_VEC_ID);
      XIntc_Enable(&Intc, XPAR_INTC_0_UARTLITE_0_VEC_ID);
```

```
XIntc_Start(&Intc, XIN_REAL_MODE);
      XGpio_InterruptEnable(&Gpio, XGPIO_IR_CH2_MASK);
      XGpio_InterruptGlobalEnable(&Gpio);
      XUartLite_SetSendHandler(&Uart, UartSendHandler, &Uart);
      XUartLite SetRecvHandler(&Uart, UartRecvHandler, &Uart);
      XUartLite_EnableInterrupt(&Uart);
      Xil_ExceptionInit();
      Xil_ExceptionRegisterHandler(XIL_EXCEPTION_ID_INT,
(Xil ExceptionHandler)XIntc InterruptHandler, &Intc);
      Xil_ExceptionEnable();
}
void GpioHandler(void *CallbackRef)
{
      XGpio *GpioPtr = (XGpio *)CallbackRef;
      GpioIntrFlag = XGpio_DiscreteRead(GpioPtr, XGPIO_IR_CH2_MASK);
      XGpio_InterruptClear(GpioPtr, XGPIO_IR_CH2_MASK);
}
void UartSendHandler(void *CallBackRef, unsigned int EventData)
{
      UartSendIntrFlag = 1;
}
void UartRecvHandler(void *CallBackRef, unsigned int EventData)
{
      if(ReceiveBuffer[ReceiveBufferPtr] == (0))
      {
             ReceiveBufferPtr = 0;
             UartRecvIntrFlag = 1;
      ł
      else if(++ReceiveBufferPtr == 32)
             ReceiveBufferPtr = 0;
      XUartLite Recv(&Uart, (ReceiveBuffer + ReceiveBufferPtr), 1);
}
```

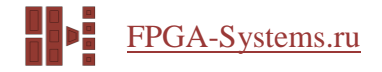

Теперь разберем по порядку некоторые строчки нашего кода. Здесь мы создали программную модель портов, контроллера прерываний и UART.

XGpio Gpio; XUartLite Uart; XInte Inte;

Затем создали буферы приемника и передатчика, а также флаги для индикации произошедшего прерывания.

u8 GpioIntrFlag = 0; u8 UartSendIntrFlag = 0; u8 UartRecvIntrFlag = 0; u8 SendBuffer[LENGHT]; u8 ReceiveBuffer[LENGHT];

u8 ReceiveBufferPtr = 0;

Создали прототипы функции инициализации и функций обработчиков прерываний, на которые будет ссылаться наша программа после перехода по векторам прерываний.

#### void Initialization();

void GpioHandler(void \*CallBackRef);

void UartSendHandler(void \*CallBackRef, unsigned int EventData);

void UartRecvHandler(void \*CallBackRef, unsigned int EventData);

Вызов следующих функций происходит в функции Initialization() и, как следует из названия, инициализирует порты, контроллер прерываний и UART.

XGpio\_Initialize(&Gpio, XPAR\_GPIO\_0\_DEVICE\_ID);

XUartLite\_Initialize(&Uart, XPAR\_UARTLITE\_0\_DEVICE\_ID);

XIntc\_Initialize(&Intc, XPAR\_INTC\_0\_DEVICE\_ID);

Следующими функциями мы подключаем в таблице векторов прерываний наши обработчики прерываний, причем GpioHandler мы определяем сами, в то время как InterruptHandler является библиотечной функцией, что, однако, не мешает нам использовать свой

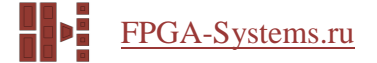

обработчик вместо нее. После этого разрешаем эти прерывания в контроллере прерываний и запускаем его.

XIntc\_Connect(&Intc, XPAR\_INTC\_0\_GPIO\_0\_VEC\_ID, (Xil\_ExceptionHandler)GpioHandler, &Gpio);

XIntc\_Connect(&Intc, XPAR\_INTC\_0\_UARTLITE\_0\_VEC\_ID, (XInterruptHandler)XUartLite\_InterruptHandler, &Uart);

XIntc\_Enable(&Intc, XPAR\_INTC\_0\_GPIO\_0\_VEC\_ID);

XIntc\_Enable(&Intc, XPAR\_INTC\_0\_UARTLITE\_0\_VEC\_ID);

XIntc\_Start(&Intc, XIN\_REAL\_MODE);

Далее мы разрешаем прерывания в модулях портов и UART и также подключаем отдельные обработчики прерываний для окончания приема и окончания передачи.

XGpio\_InterruptEnable(&Gpio, XGPIO\_IR\_CH2\_MASK);

XGpio\_InterruptGlobalEnable(&Gpio);

XUartLite\_SetSendHandler(&Uart, UartSendHandler, &Uart);

XUartLite\_SetRecvHandler(&Uart, UartRecvHandler, &Uart);

XUartLite\_EnableInterrupt(&Uart);

В самом конце мы разрешаем прерывания и подключаем таблицу обработки исключений уже в самом процессоре.

Xil\_ExceptionInit();

Xil\_ExceptionRegisterHandler(XIL\_EXCEPTION\_ID\_INT, (Xil\_ExceptionHandler)XIntc\_InterruptHandler, &Intc);

Xil\_ExceptionEnable();

В функции GpioHandler мы считываем состояние второго порта GPIO и запоминаем его состояние во флаге прерываний. В конце очищаем флаг прерывания.

XGpio \*GpioPtr = (XGpio \*)CallbackRef;

GpioIntrFlag = XGpio\_DiscreteRead(GpioPtr, XGPIO\_IR\_CH2\_MASK);

XGpio\_InterruptClear(GpioPtr, XGPIO\_IR\_CH2\_MASK);

В UartRecvHandler обрабатываем окончание приема данных по UART. Данная функция будет вызвана после приема последнего байта в буфер приемника, чей размер мы указываем во время инициализации приема. Если мы приняли окончание строки, то устанавливаем флаг UartRecvIntrFlag и устанавливаем указатель буфера ReceiveBufferPtr на его начало. Также проверяем, заполнился ли буфер приемника, и, если заполнился, переводим указатель на его начало. Затем инициализируем прием одного байта по UART по адресу начала буфера приемника со смещением ReceiveBufferPtr.

```
if(ReceiveBuffer[ReceiveBufferPtr] == '\0')
{
     ReceiveBufferPtr = 0;
     UartRecvIntrFlag = 1;
}
else if(++ReceiveBufferPtr == 32)
{
     ReceiveBufferPtr = 0;
}
```

XUartLite\_Recv(&Uart, (ReceiveBuffer + ReceiveBufferPtr), 1);

Обработчик прерывания по окончанию передачи мы не используем, потому его код ограничивается только установкой флага прерывания UartSendIntrFlag.

Теперь рассмотрим код программы, ограничивающийся бесконечным циклом while. В первом условии проверяется флаг прерывания по окончанию приема, устанавливающийся при получении символа конца строки. Если флаг установлен, то он сразу же сбрасывается. Затем принятая строка сравнивается с шаблонными командами "LED On" и "LED Off", и если одна из них совпадает, то включается или выключается диод под номером 2 и буфер передатчика заполняется ответом "LED is On\r" или "LED is Off\r" соответственно. Если команда не совпадает, то буфер заполняется ответом "Unknown command: " и содержимым буфера приемника. Затем с помощью функции strlen мы узнаем длину строки в буфере передатчика и инициализируем передачу этой строки через UART.

```
if(UartRecvIntrFlag)
{
      UartRecvIntrFlag = 0;
      if(strcmp("LED On", (char*)ReceiveBuffer) == 0)
             strcpy((char*)SendBuffer, "LED is On\r");
             XGpio_DiscreteSet(&Gpio, XGPIO_IR_CH1_MASK, LED2);
      else if(strcmp("LED Off", (char*)ReceiveBuffer) == 0)
             strcpy((char*)SendBuffer, "LED is Off\r");
             XGpio_DiscreteClear(&Gpio, XGPIO_IR_CH1_MASK, LED2);
       }
      else
      {
             strcpy((char*)SendBuffer, "Unknown command: ");
             strcat((char*)SendBuffer, (char*)ReceiveBuffer);
             strcat((char*)SendBuffer, "\r");
       }
      sendStrLen = strlen((char*)SendBuffer);
      XUartLite Send(&Uart, SendBuffer, sendStrLen);
```

В операторе switch проверяется состояние флага прерывания от портов. Если источником прерывания выступает первая кнопка, то буфер передатчика заполняется строкой "Button 1 is pressed\r" и инициализируется передача по UART этой строки. Если источником прерывания выступает вторая кнопка, то изменяется состояние светодиода номер 2.

```
switch(GpioIntrFlag)
{
    case BTN1:
    {
        GpioIntrFlag = 0;
        strcpy((char*)SendBuffer, "Button 1 is pressed\r");
        sendStrLen = strlen((char*)SendBuffer);
        XUartLite_Send(&Uart, SendBuffer, sendStrLen);
        break;
    }
    case BTN2:
    {
        GpioIntrFlag = 0;
    }
}
```

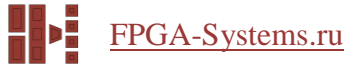

```
XGpio_DiscreteWrite(&Gpio, XGPIO_IR_CH1_MASK, XGpio_DiscreteRead(&Gpio, XGPIO_IR_CH1_MASK) ^ LED1);
```

break;

}

Стоит отметить, что мы не пытались бороться с дребезгом контакта на кнопке, потому бывает, что прерывания возникают по нескольку раз подряд. Так как у нас еще достаточно логики, я предложу решить проблему аппаратно. Добавим модуль со следующим кодом для входных портов GPIO:

```
module debounce #(
  //In MHz
  parameter freq = 100
)(
  input
                clk,
  input
                rst_n,
  input
                btn i,
  output
                 btn_o
  );
        [31:0] cnt;
  reg
  assign btn_o
                   = btn_i & cnt >= freq * 10_000;
  always @ (posedge clk)
  begin
    if(!rst_n)
    begin
               <= 32'b0;
       cnt
    end
    else
    begin
       if(btn_i & cnt < freq * 10_000)
       begin
         cnt
               <= cnt + 1'b1;
       end
       if(!btn_i)
       begin
         cnt
               <= 32'b0;
       end
    end
  end
endmodule
```

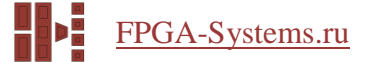

Этот модуль добавляет задержку срабатывания фронта сигнала перед входом порта на 10 мс. Этого как раз должно хватить, чтобы все переходные процессы закончились, и в то же время 10 мс не будут заметны человеческому глазу.

При работе с терминалом также не забывайте добавлять символ окончания строки, если ваш терминал этого не делает автоматически.

## Выводы

Мы рассмотрели с вами подключение прерываний периферии к контроллеру прерываний, настроили их программно, написали обработчики. В результате наша программа по командам зажигает и гасит светодиод, уведомляет нас о нажатии кнопки, а также переключает состояние другого светодиода по нажатию второй кнопки. Также мы рассмотрели один из способов борьбы с дребезгом контакта с помощью программируемой логики.

# Список литературы

[1]. <u>Разработка процессорной системы на базе софт-процессора MicroBlaze в среде Xilinx Vivado</u> IDE/HLx. Часть 1.

[2]. <u>PG099 - AXI Interrupt Controller</u>

[3]. <u>PG144 - AXI GPIO v2.0</u>